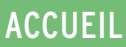

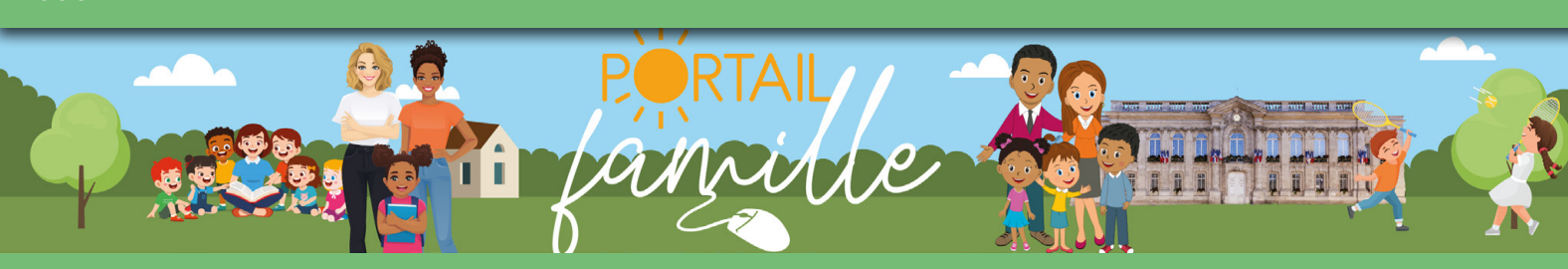

# GUIDE DE L'UTILISATEUR

# Avec le portail famille,

vous réservez les activités de vos enfants, accédez à l'historique de vos règlements, envoyez un message aux services municipaux.

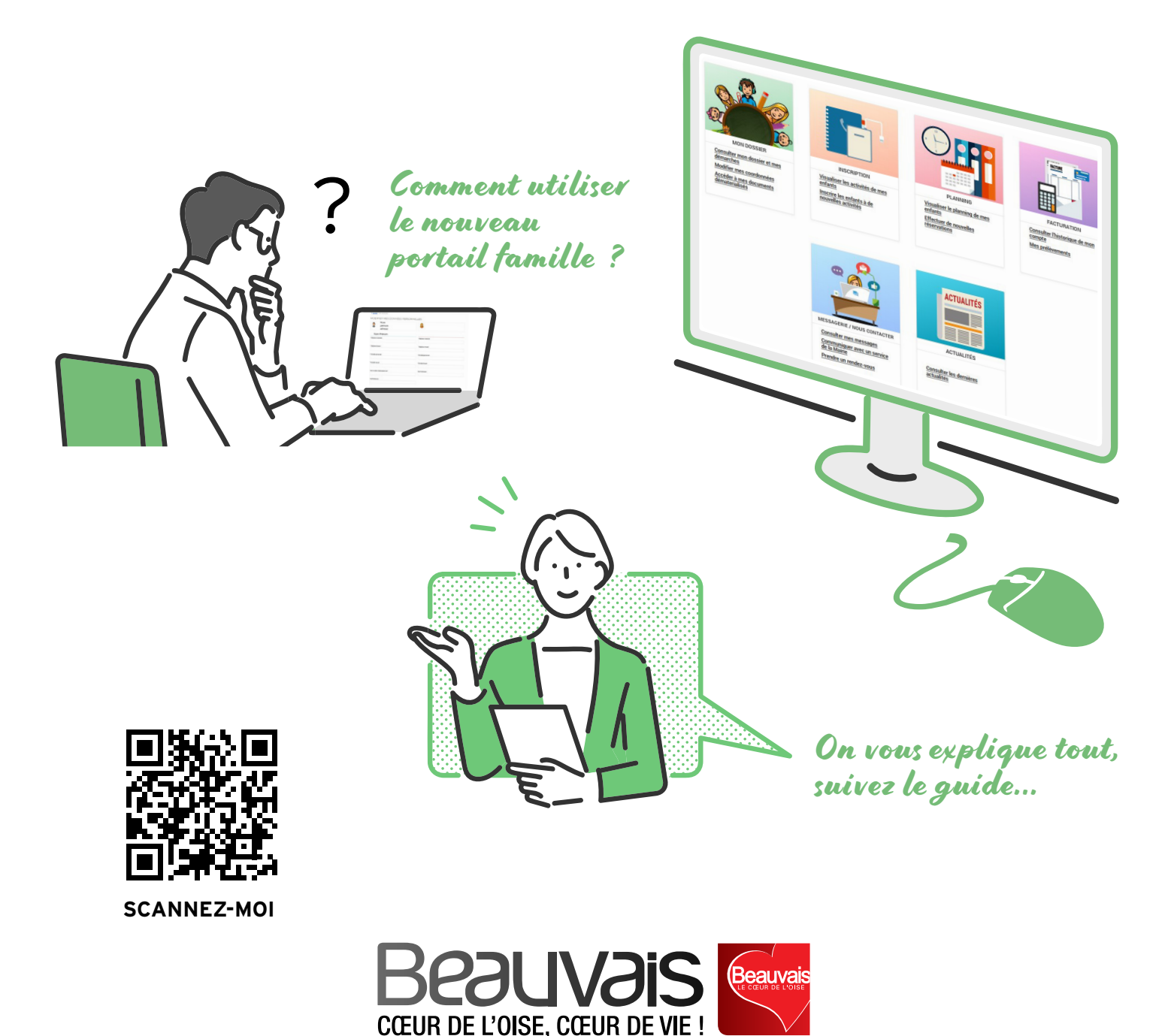

# LE NOUVEAU PORTAIL FAMILLE, DAVANTAGE DE PRÉCISION, PLUS DE RAPIDITÉ.

## COMMENT VOUS CONNECTER AU PORTAIL FAMILLE ?

À partir du portail https://demarches.beauvaisis.fr/ ou des pages « Accueil de loisirs » et « La restauration scolaire » du site internet de la ville www.beauvais.fr cliquez sur : Accès au portail famille

La page d'accueil s'ouvre.

| Q Perberber Gass                                                                                                    | a pelge                                                                                                    |                                                                                                    |
|----------------------------------------------------------------------------------------------------|----------------------------------------------------------------------------------------------------|----------------------------------------------------------------------------------------------------|
| de Palamere en lapre<br>de Consignes 3 utiles<br>de Carle d'alemtié<br>de borset d'acte de neurance                                                                                                    | ) Intimurption sociains<br>) Restauration sociains et accueil de losses<br>) Raement et lapre                                                                                                    | Elemandes de subunersen     Electruction des sams de subuner     Celjans pendas es travavés                                                                                                    |
| <ul> <li>Benande pr. hom pit familie</li> <li>Rossander ein ausself die klasse</li> <li>Inscription aussender</li> <li>Inscription aussender</li> <li>Inscription aussender</li> <li>Inscription aussender</li> <li>Inscription aussender</li> <li>Inscription aussender</li> <li>Inscription aussender</li> <li>Inscription aussender</li> <li>Inscription aussender</li> <li>Inscription aussender</li> <li>Inscription aussender</li> <li>Inscription aussender</li> </ul> | Const Const     Const Const     Const     Const Const     Const     Const | Constructions & Constructions     Constructions for Supervise     Constructions and Automations,     d'Advances     Demands de construct de reunities de servis      Demands de construct de reunities de servise |
| OF CULTURE & LOYARS                                                                                                    | La prints pranton                                                                                                    | 3 Stop deal - Stop-robbs                                                                                                    |
| 80000 🖬 🖗 🖄                                                                                                    | •                                                                                                    | _                                                                                                    |

## S'INSCRIRE SUR LE PORTAIL FAMILLE

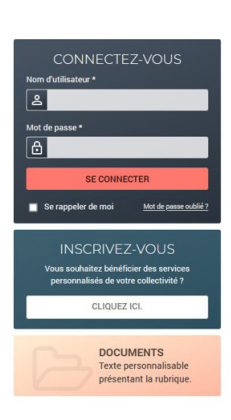

- Votre enfant est déià inscrit sur le Portail citoven : → vous allez recevoir par courrier postal l'adresse du site Portail Famille avec les identifiants.
- Votre enfant n'a jamais été inscrit sur le Portail Citoyen : ->> vous pourrez vous connecter au site Portail Famille pour vous inscrire.

### PREMIÈRE CONNEXION : INSCRIVEZ-VOUS

#### CHOISISSEZ L'ENCADRÉ, INSCRIVEZ-VOUS ET CLIQUEZ Lors de votre première connexion au Portail Famille, vous devez tout d'abord **VOUS INSCRIRE AVEC LES IDENTIFIANTS** que vous avez recus par courrier. Si cela n'est pas le cas, vous pouvez contacter le service aux familles au 03 44 79 42 50

## **VOTRE INSCRIPTION PAS À PAS :**

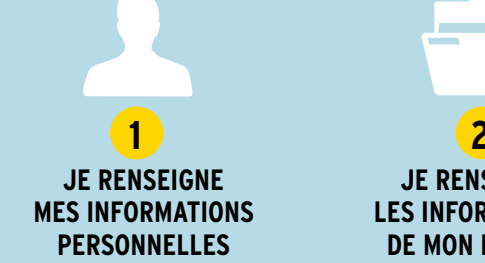

**JE RENSEIGNE** LES INFORMATIONS **DE MON DOSSIER** 

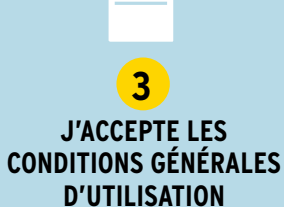

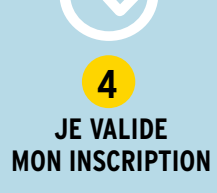

nom, prénom, adresse courriel, nom d'utilisateur, *mot de passe (+ le confirmer)* 

nom et numéro de dossier (= nom du responsable + numéro de famille) communiqués par le service aux familles ou via les accueils de loisirs

Le « nom d'utilisateur » et le « mot de passe » que vous avez choisis vous permettront de vous identifier lors de vos prochaines connexions. Puis, activez votre compte avec le courriel que vous avez reçu et découvrez le portail famille.

Si un champ n'a pas été renseigné correctement, un agent se chargera de vérifier l'exactitude des données avant d'activer votre compte famille.

#### Pour se déconnecter après usage,

cliquer en bas de page pour autoriser l'usage de «la configuration smartphone»

cliquer sur Déconnexion

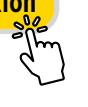

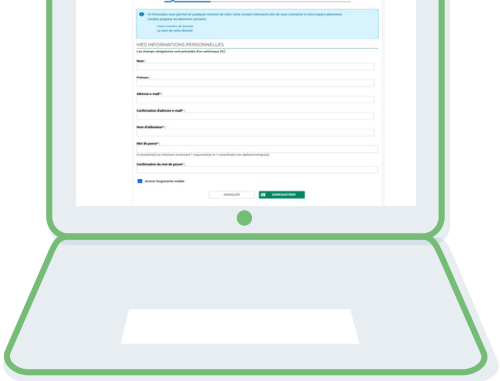

### LES CONNEXIONS SUIVANTES : CONNECTEZ-VOUS

- Renseignez le nom d'utilisateur et le mot de passe dans l'espace « **Connectez-vous** » à droite de l'écran.
- Puis cliquez sur Se connecter

## PAGE D'ACCUEIL

#### MOT DE PASSE OUBLIÉ ?

- Cliquez sur « mot de passe oublié »,
   Ponsoignez votre adresse courriel puiv
- cliquez sur « **Envoye**r ».
- Vous recevrez un nouveau lien pour créer votre mot de passe.

#### ADRESSE COURRIEL DE CONTACT OU MOT DE PASSE À MODIFIER ?

- Cliquez sur « Mon compte » en haut à droite du portail et laissez-vous guider.
- L'adresse mail de contact peut être modifiée depuis ce menu

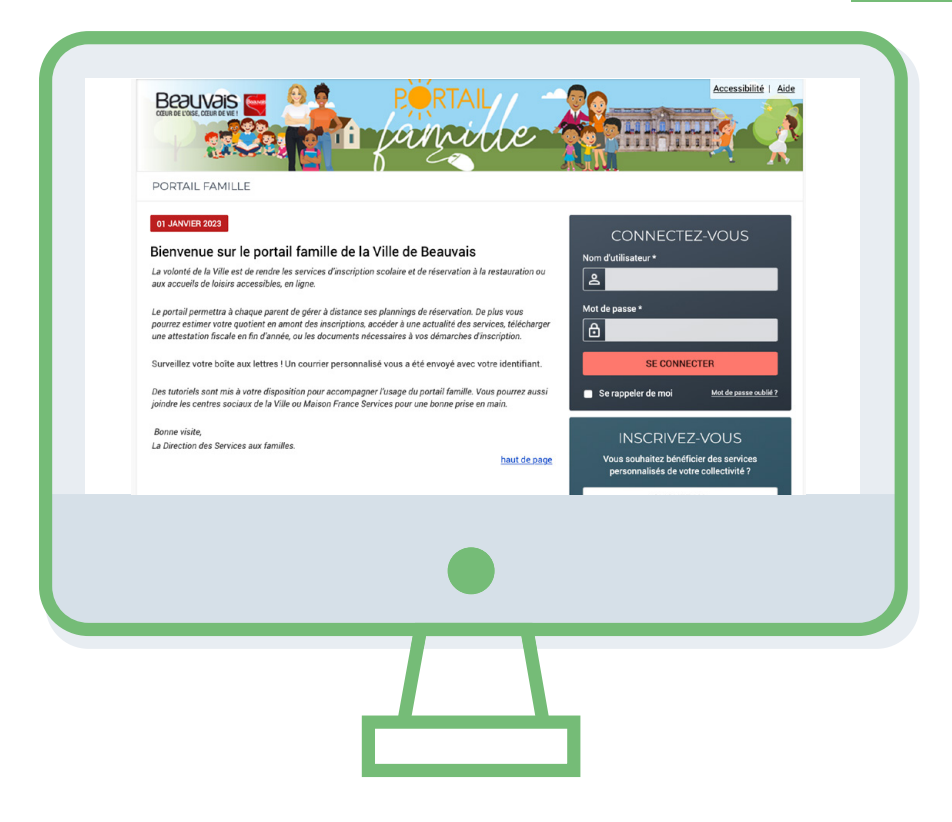

#### PLAN DU SITE ET AIDE

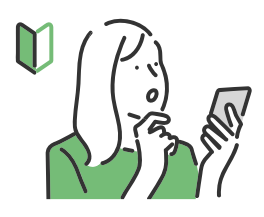

Une accessibilité au contenu, « **une aide** » et « **un plan du site** » sont indiqués sur toutes les pages du Portail famille en haut à droite de votre écran d'ordinateur. Cette fonction n'apparait pas sur la version smartphone.

## **ENTRER DANS LE PORTAIL FAMILLE**

Une fois vos identifiants saisis, vous arrivez sur la page vous permettant d'aller dans les différents modules du portail famille : **« Mon dossier »**, **« Inscription »**, **« Planning »**, **« Facturation »**, **« Messagerie »** et **« Actualités »**. À tout moment, vous pouvez vous repérer.

MON DOSSIER : Dans cette rubrique, consultez toutes vos informations personnelles

 - Les dossiers enfants : consultez et renseignez les informations de la fiche sanitaire en cliquant sur « modifier »
 - Mes coordonnées : consultez et modifiez vos coordonnées téléphoniques en cliquant sur « modifier »

- **Mes documents :** accéder à tous vos documents dématérialisés

#### INSCRIPTION :

Dans cette rubrique, vous verrez l'état d'activation des activités de vos enfants. En début d'année scolaire, si vous avez précisé aux services aux familles que votre enfant fréquentera l'accueil de loisirs, celui-ci a d'ores et déjà été préenregistré dans le portail famille.

**Cette préinscription ne vaut pas réservation**. Vous devez vous rendre dans la rubrique « **Planning** » pour finaliser vos réservations sur un calendrier.

# Consultez les inscriptions de vos enfants (voir toutes mes inscriptions)

 À l'école (il s'agit soit d'une montée pédagogique automatique, soit d'une demande de dérogation)

- À l'accueil de loisirs
- À la restauration

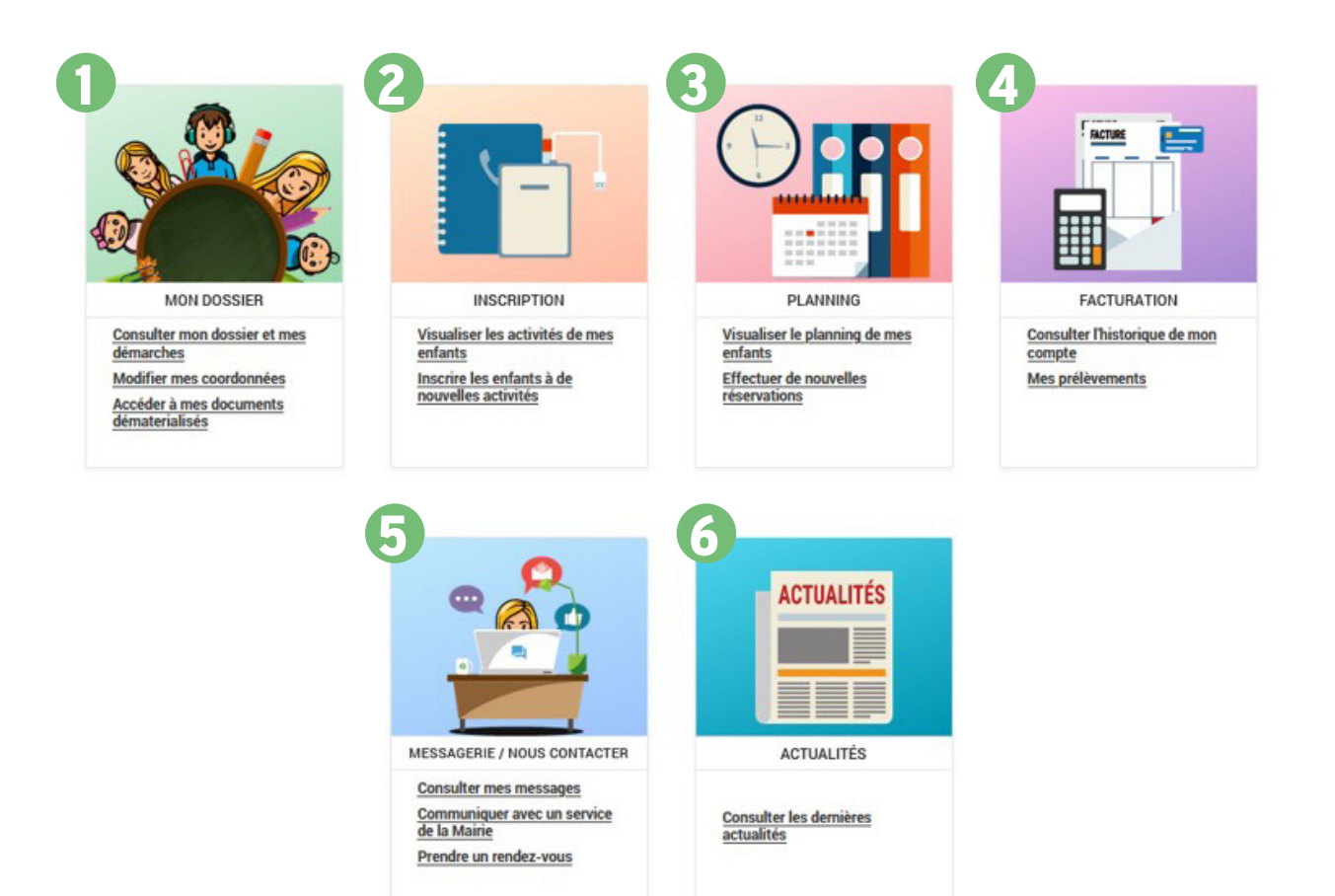

## PLANNING DE RÉSERVATION AUX ACTIVITÉS DE LA VIE ÉDUCATIVE

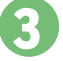

Ce module vous permet d'effectuer VOS RÉSERVATIONS

- pour vos enfants.
- Visualiser le planning de mes enfants
- Effectuer de nouvelles réservations

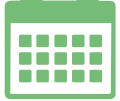

Ce planning informe la ville des ressources à mobiliser (repas, nombre d'animateurs) pour l'organisation d'une activité en fonction du nombre d'inscrits.

Ce planning vous rappelle également les jours où vos enfants ont fréquenté une activité et le montant qui vous sera facturé.

## **EFFECTUER DE NOUVELLES RÉSERVATIONS**

Les activités doivent être réservées 7 JOURS AVANT leur déroulement :

1. VÉRIFIER TOUTES LES INFORMATIONS dont le prénom de l'enfant en haut à gauche pour être sûr d'être sur la bonne fiche « enfant »

| 2. Cliquez sur                      | Modifi  | er<br>Am | $\bullet \bullet \bullet$ | <ul> <li>et co</li> <li>OU o</li> <li>OU o</li> <li>Sur</li> </ul> | och<br>cliq<br>cou<br>la l | iez<br>juez<br>ir re<br>igne | ou c<br>z sui<br>éser<br>e | léc<br>r la<br>vei | oc<br>pr<br>r to | hez les<br>remière<br>oute ur | i jo<br>e c<br>ne : | urs<br>ase<br>sen | de<br>de l<br>nain | pre<br>l'ac<br>e, c | ése<br>ctiv<br>cliq | nce d<br>rité po<br>uez s | e v<br>our<br>ur l | otr<br>rés<br>a p | e en<br>serv<br>orem | ifai<br>er<br>nièi | nt a<br>tou<br>re c | ux ac<br>t le m<br>ase à | tivi<br>ois<br>coo | tés<br>aff<br>che |
|-------------------------------------|---------|----------|---------------------------|--------------------------------------------------------------------|----------------------------|------------------------------|----------------------------|--------------------|------------------|-------------------------------|---------------------|-------------------|--------------------|---------------------|---------------------|---------------------------|--------------------|-------------------|----------------------|--------------------|---------------------|--------------------------|--------------------|-------------------|
| exemple :                           |         |          |                           |                                                                    |                            |                              |                            |                    |                  |                               |                     | мо                | DIFIE              | R                   |                     |                           |                    |                   | RÉ                   | CAI                | PITU                | LATIF                    |                    |                   |
| 2022/2023 Périsco l'Astr            | uce     |          |                           |                                                                    |                            |                              |                            |                    |                  |                               |                     |                   |                    |                     |                     |                           |                    |                   |                      |                    |                     | [3 So                    | ir: 5.7            | 96]               |
| Matin                               |         |          |                           |                                                                    |                            |                              |                            |                    |                  |                               |                     |                   | (                  |                     |                     |                           |                    |                   |                      |                    |                     |                          |                    |                   |
| Soir                                |         |          |                           |                                                                    |                            |                              |                            |                    |                  |                               |                     |                   |                    | ~                   |                     |                           |                    |                   |                      |                    |                     |                          |                    |                   |
| Pénalités périscolaire ma<br>excusé | tin non | 0        |                           |                                                                    |                            |                              |                            |                    |                  |                               |                     |                   | (                  |                     |                     |                           |                    |                   |                      |                    |                     |                          |                    |                   |

#### FACILITEZ-VOUS LA SAISIE DES RÉSERVATIONS EN CLIQUANT SUR « MODIFICATIONS AVANCÉES ».

Vous pouvez ainsi sélectionner un semaine type et reporter ces réservations sur une période souhaitée et/ou dupliquer le planning d'un de vos enfants sur l'autre pour les activités qu'ils ont en commun.

Il est possible de modifier le planning des mercredis et vacances scolaires en tenant compte du calendrier de réservation.

Les cases étoilées correspondent à des jours réservés.

#### 3. Puis pour FINALISER CETTE OPÉRATION, cliquez sur « Valider » ou « Valider et terminer ».

« **Valider** » permet d'enregistrer les modifications sur le planning enfant ouvert, puis de continuer des réservations sur le profil d'un autre enfant. Il ne clôture pas la démarche de réservation. Vous retrouverez toutes vos réservations dans le panier en haut à droite de l'écran.

Un récapitulatif des modifications s'affiche avec des tarifs que vous devez confirmer en cliquant sur

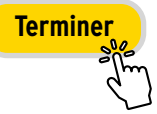

#### exemple :

#### Validation des modifications

| Récapitulatif de | votre saisie                        |              |                                              |
|------------------|-------------------------------------|--------------|----------------------------------------------|
| Date             | Dément                              | Tarification | Coüt                                         |
| 03/01/2023       | 2022/2023 Périsco l'Astuce - Soir   | a l'unité    | 1.936                                        |
| 05/01/2023       | - 2022/2023 Périsco l'Astuce - Soir | a funité     | 1.936                                        |
| 06/01/2023       | - 2022/2023 Périsco l'Astuce - Soir | à l'unité    | 1.936                                        |
|                  |                                     |              | Total de vos modifications à l'unité : 5.790 |

Attention, toute réservation correctement effectuée entraine l'envoi immédiat d'un courriel récapitulatif sur votre boite personnelle.

## MON ENFANT ET TOUTES SES ACTIVITÉS

VISUALISEZ ET RÉSERVEZ pour chaque enfant les présences aux activités des accueils de loisirs des mercredis et vacances scolaires ou il est inscrit.

## FACTURATION DES ACTIVITÉS

Elle est réalisée par le **SERVICE FACTURATION** de la ville de Beauvais au vu d'un état précis des présences des différentes activités de votre(vos) enfant(s).

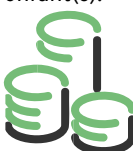

Cette **FACTURATION EST FAITE À TERME ÉCHU EN DÉBUT DE MOIS**. Le Trésor Public se charge de vous adresser les factures uniques pour l'ensemble des activités réservées (restauration scolaire, Accueil de loisirs et autres) par voie postale .Par ailleurs, vous pouvez opter pour un **PRÉLÈVEMENT AUTOMATIQUE** auprès du service aux familles ou

auprès du service facturation ou directement sur le portail famille en inscrivant vos coordonnées bancaires (joindre impérativement un RIB).

## NOUS CONTACTER ET CONSULTER LES MESSAGES REÇUS

Ecrivez-nous en CHOISISSANT LE SERVICE CONCERNÉ Puis PRÉCISEZ LE THÈME de votre demande

Indiquez ensuite **L'OBJET** précis sur le contenu de votre message, ajoutez une pièce jointe le cas échéant et envoyer votre message.

Nous nous engageons à vous répondre dans les meilleurs délais. Pour consulter vos messages, cliquez sur **Message recu** 

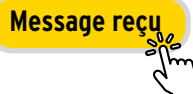

Astuce : si vous ne possédez par de scanner, vous pouvez utiliser votre téléphone pour scanner vos documents. Les photos simples, souvent trop lourdes risquent de ne pas arriver.

| FAMILLE          | ACTIVITÉS            |
|------------------|----------------------|
| 2022/2023 Mercr  | edi La Petite Sirène |
| 2022/2023 Périsc | o l'Astuce           |
| 2022/2023 Resta  | uration scolaire     |
| 2022/2023 Vacan  | ces l'Astuce         |

# UNE ERREUR SUR VOTRE FACTURE ?

Si vous constatez une erreur sur votre facture, vous pouvez contacter par messagerie du Portail Famille les services concernés : le service facturation pour la restauration, l'accueil de loisirs pour le périscolaire et l'extrascolaire.

| NOUS BRAVOYER UN MESSAGE  VESSAGE  Vessage  Vessage Vessage Ve                                                                                                    | MESSAGENE > Enviryer un message           |                               |                               |
|----------------------------------------------------------------------------------------------------|-------------------------------------------|-------------------------------|-------------------------------|
| HIGHARE<br>Technogen angewane de anternaries de<br>Terrer au de anno de parties de anternaries de<br>Terrer au de la constanting de<br>Terrer au de la constanting de<br>Terre au de la constanting de | NOUS ENVOYER UN                           | MESSAGE                       |                               |
| In manage magnetic water and in antices of<br>International Control of the Service and Service and Servi                                                                                                    | MESSACE                                   |                               |                               |
| Service:     Service:       Service:     Service:       Service:     S                                                                                                    | Les champs obligatoires sont précédés d'u | ashérisque (*)                |                               |
| International     Service Basis filmedia       Image: Image: Image                                                                                                    | Service*:                                 | Service* :                    |                               |
| Serie         Serie         Serie         Serie         Serie         Autros demandes         Autros demandes         Autros demandes         Autros demandes         Notes demandes         Serie         Autros demandes         Autros demandes         Notes demandes         Notes demandes         Autros demandes         Notes demandes         Notes demandes                                                                                                    | Service aux families *                    | Service aux families -        | Service* :                    |
| Cubic allows         Totames 1           Autros demandes         Autros demandes           Marces demandes         Autros demandes           Caluid du sustemit         Deregation care sustate           Deregation care sustate         Deregation care sustate           Extended usersent         Deregation care sustate           Deregation care sustate         Deregation care sustate           Research and how care and care sustate         Province           Paramet.         Province           Paramet.         Province           Province         Province                                                                                                    | Themer (                                  |                               | Service facturation 💌         |
| Image: Inclusion of the second second seco                                                                                                    | Autres demandes                           | Thème* :                      |                               |
| Autra demandes     Autra demandes     Autra de                                                                                                    | Objet" :                                  | Autres demandes 🔹             | Autras demodes                |
| Addes deminides     Addes deminides     Addes     Addes deminides     Addes     Addes     A                                                                                                    |                                           | Autres demandes               | Notes dellandes               |
| Press     Press     P                                                                                                    | Message                                   | Calcul du quotient            | Autres demandes               |
| Program carls solare     Defragation carls solare     Exclusi des territoxisme     Exclusi des territoxisme     Parement     Parement     Parem                                                                                                    |                                           | Devis (Classe découverte)     | Gastion das prélévaments SERA |
| Excit à la masso     Excit à la masso     Excit à la masso     Excit à la masso     Excit à la masso     Excit de la colore     Parement     Parement     Pa                                                                                                    |                                           | Dérogation carte scolaire     | Impavés                       |
| Lend als Enricitoris     Single Control and Single     Port     Prof:     Prof:                                                                                                    |                                           | Ecole à la maison             | Palement                      |
| PAI         PAI           PAI         Pré-féorighten aux activités           Pré-féorighten aux activités         Pré-féorighten aux activités           Pré-féorighten aux activités         Pré-féorighten aux activités                                                                                                    |                                           | Envol des carrications        |                               |
| Seminar in an Mars Industrier     Pré-Microbion Suit Schuldes     Pré-Microbion Suit Schuldes     Pré-Microbion Suit Schuldes     Pré-Microbion Suit Schuldes                                                                                                    |                                           | PAI                           |                               |
| Inder sammer: 186  Series printer:  Figure 21: A construction statements.  Inder mannen: 7.99                                                                                                    | Parcourir Aucun fichier selectioned       | Pré-inscription aux activités |                               |
| Parampile pipes.<br>PRESENTE: Journal Conference Parameters<br>Table manimum : 200                                                                                                    | Taille maximum: 2 Mo                      |                               |                               |
| (PERVERT, 2) AND THE SECOND.)<br>Taile name, 2 Mit                                                                                                    | Jame pièce juinte                         |                               |                               |
|                                                                                                    | Taile maximum : 2 Mo                      |                               |                               |
|                                                                                                    |                                           |                               |                               |
|                                                                                                    |                                           |                               |                               |
|                                                                                                    |                                           |                               |                               |
|                                                                                                    |                                           |                               |                               |
|                                                                                                    |                                           |                               |                               |
|                                                                                                    |                                           |                               |                               |
| •                                                                                                    |                                           |                               |                               |
| •                                                                                                    |                                           |                               |                               |
| •                                                                                                    |                                           |                               |                               |
| •                                                                                                    |                                           |                               |                               |
|                                                                                                    |                                           |                               |                               |
|                                                                                                    |                                           |                               |                               |

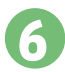

Une rubrique **ACTUALITÉS** est également disponible.

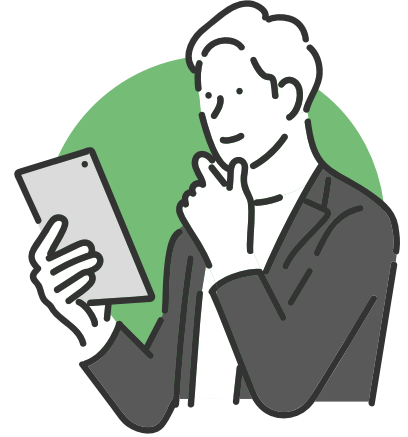

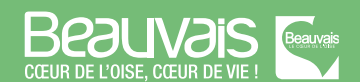